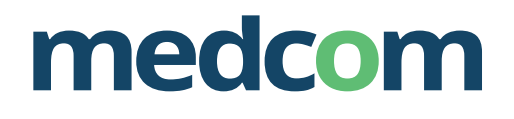

 $(\dot{t})$ 

# En brugervejledning til elektronisk kommunikation

– nu også til tandlæger

Elektronisk kommunikation EDI-løsninger

# Indhold

| Baggrund for EDI-løsningen  | 4  |
|-----------------------------|----|
| Vejledning til EDI-portalen | 6  |
| DentalSuite                 | 14 |
| Al dente                    | 15 |
| PC tandlægesystem           | 16 |
| TDjournal                   | 18 |
| WebReq                      | 20 |
| Kontaktpersoner             | 21 |
|                             |    |

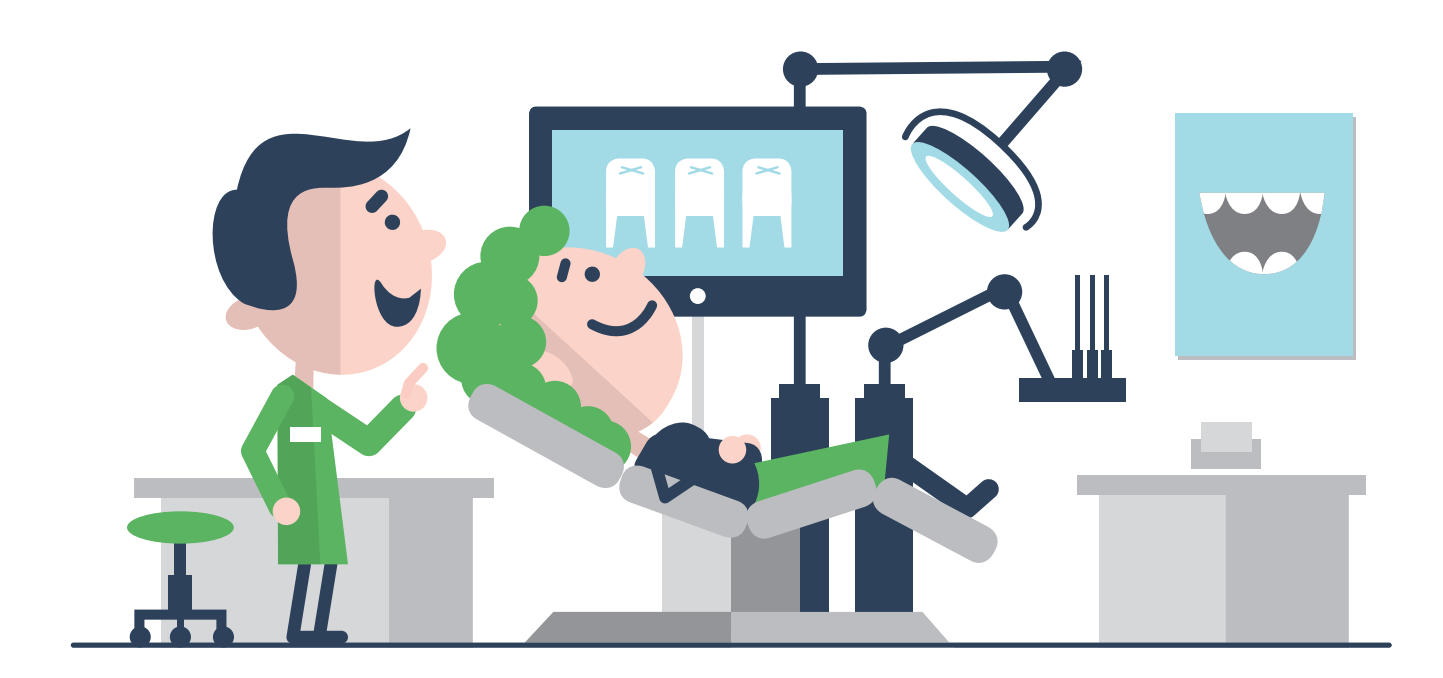

### EDI-løsninger

Danske Regioner har flere IT-pejlemærker, som skal sikre, at en lang række områder i sundhedssektoren bliver fuldt digitaliseret. Målet er, at alle kommunikationsstrømme bliver elektroniske ved brug af MedComstandarder.

Med MedCom-standarderne sikrer man, at alle data kan genbruges direkte hos modtageren og indgå i den videre behandling hos modtageren, uanset hvilket IT-system, de anvender.

Læger, speciallæger, fodterapeuter, fysioterapeuter, kiropraktorer, psykologer, apoteker, kommuner og sygehuse anvender nu MedCom-standarderne fuldt ud til elektronisk overførsel af eksempelvis laboratoriedata, henvisninger, epikriser og recepter. På tandlægeområdet er der endnu ikke fuld anvendelse af denne MedCom-kommunikation, og der arbejdes stadigvæk med papirdokumenter og e-mailløsninger.

I overenskomsten mellem Danske Regioner og Tandlægeforeningen er det aftalt, at: "Alle tandlæger skal have et elektronisk kliniksystem, der overholder MedCom-standarderne. Det forpligter tandlægerne til fremadrettet opbevaring af elektroniske patientdata og kommunikation, der omfatter disse patientdata."

Fokus er derfor at få tandlægeklinikkerne til at anvende løsningerne – primært til henvisninger til sygehuse og andre tandlæger, bestilling af laboratorieprøver og få laboratoriesvar retur og ikke mindst udvekslingen af journaler mellem tandlæger. MedComs styregruppe støtter udbredelsen af den elektroniske kommunikation mellem tandlægepraksis og den øvrige sundhedssektor.

#### STATUS

Gennem samarbejde med MedCom har fire tandlægesystemleverandører nu udviklet deres journalløsninger, så tandlæger kan bruge MedCom-standarderne til overførsel af de pågældende informationer ved brug af EDI-Portalen.

### LØSNINGEN

EDI-Portalen er beskrevet på de næste sider, hvorefter løsningen fra de enkelte tandlæge-systemer er beskrevet med hjælp af skærmbilleder fra den enkelte leverandør.

### TANDLÆGEDATAKONSULENT

MedCom har ansat en tandlæge-

datakonsulent til at udbrede løsningen og til at hjælpe med opstart i den enkelte tandlægepraksis. Konsulenten kommer direkte på besøg i den enkelte klinik uden udgift for tandlægerne.

Besøget kan bookes ved at kontakte tandlægedatakonsulenten. Se oplysninger på folderens bagside.

### EDI-Portalen – sikker og enkel udveksling af sundhedsdata

EDI-portalen er den nye portal til sikker udveksling af sundhedsdata mellem blandt andet tandlægeklinikker og hospitaler.

EDI-Portalen er nu indbygget i alle praktiserende tandlægers IT-journalsystemer og kan bruges til at sende og modtage følgende informationer:

- Korrespondancemeddelelse
- Henvisning til sygehuse og røntgen
- Henvisning mellem tandlæger
- Journaler
- Patologirekvisitioner
- Mikrobiologirekvisitioner
- Bookingsvar
- Laboratoriesvar

Brugerne tilgår EDI-Portalen via det journalsystem, som klinikken allerede bruger i dag.

Alle kontaktdata til tandlægerne og sygehusafdelinger findes i portalen og anvendes direkte i den elektroniske kommunikation.

Alle tilmeldte tandlægeklinikker kan udveksle journaler og sende henvisninger til hinanden. Ved få klik søges klinikken frem, og de oftest benyttede klinikker kan markeres som favoritter, så det bliver endnu nemmere at sende data næste gang. Med EDI-Portalen er det slut med at sende krypterede e-mails og separate koder, da disse sikkerhedsforanstaltninger er indbygget i portalen.

Alle data sendes og modtages elektronisk via det sikre sundhedsdatanet.

Brugen af EDI-Portalen sikrer, at alle Medcoms standarder anvendes mellem Danske Regioner og Tandlægeforeningen som aftalt.

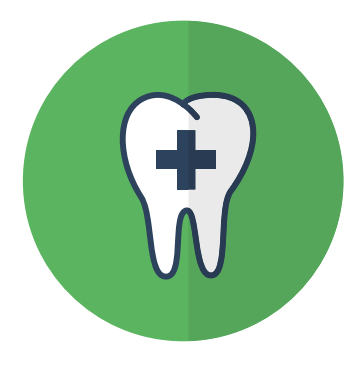

## Vejledning til EDI-Portalen

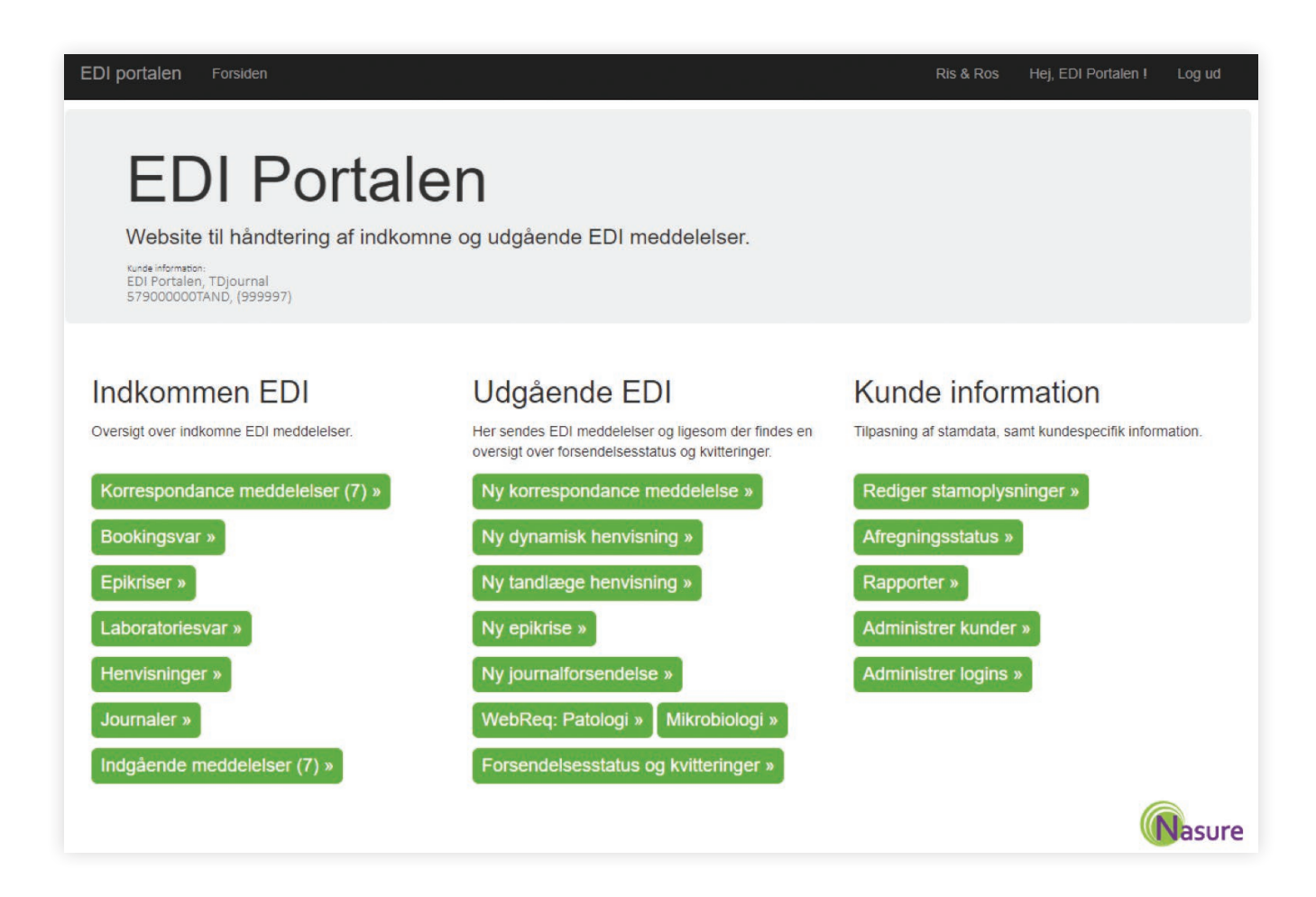

### LOGIN

Din leverandør sørger for, at dine loginoplysninger til EDI-Portalen er registreret i dit journalsystem. Du kommer derfor direkte ind i EDI-Portalen fra journalsystemet.

Ligegyldigt hvilken menu du er inde under, kan du altid vælge at komme tilbage til forsiden af EDI-Portalen via punktet i topmenuen.

### Indkommen EDI

Under **Indkommen EDI** findes alle modtagne EDI-meddelelser fordelt på de forskellige typer.

Hvis der er modtagne meddelelser, der ikke er læst, vises antallet af ulæste i en parentes.

Under dette punkt vises en samlet oversigt over alle de modtagne meddelelser.

Klik på en knap for at se de pågældende modtagne meddelelser. En liste over meddelelserne vises herefter.

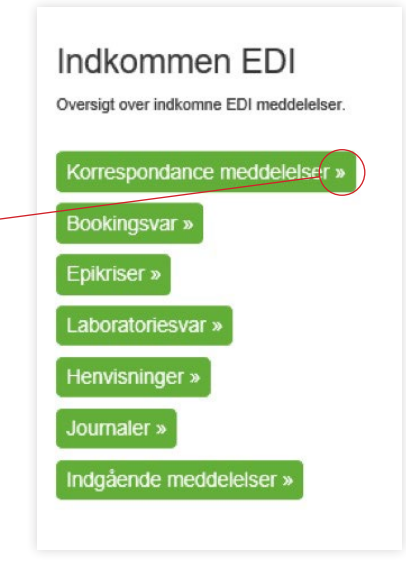

### Korrespondancer

Kinde Information: MedCorn, TDjournal 5790000120314, (91034)

#### lancemeddeleiser orrespo Emne Modtaget + Patient Afsender 13.05.2015 17:57 150282-4933 Knut Odvar Mosebryggersen HILLERØD SYGEHUS KIRURGISK AFD. A Forundersøgelse 12.05.2015 13:56 150282-4933 Knut Odvar Mosebryggersen HILLERØD SYGEHUS KIRURGISK AFD. A Forundersøgelse 010120-1309 Jan Telerik 06.05.2015 17:12 Tandlægeklinikken Caries & Baktus Jan Winther sdsd

Klik på "Vis indhold" for at se indholdet af meddelelsen.

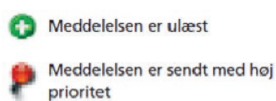

8

2

Vis indhold

Vis indhold

Nasure

Meddelelsen har vedhæftede dokumenter (kan ses under "Vis indhold")

### Indkommen EDI

### JOURNALER

Hvis en anden tandlæge har sendt en patientjournal til dig, ses den under "Journaler".

| /odtaget +      | Patient                     | Afsender     | Emne                |            |
|-----------------|-----------------------------|--------------|---------------------|------------|
| 5.12.2017 15:02 | 260470-3333 Edith Sommer    | Lars Poulsen | DentalSuite journal | Vis indhol |
| 3.12.2017 09:33 | 130470-0003 Røntgen patient | Lars Poulsen | DentalSuite journal | Vis indhol |
| 3.12.2017 09:31 | 130470-0003 Røntgen patient | Lars Poulsen | DentalSuite journal | Vis indhol |
| 3.12.2017 09:29 | 130470-0003 Røntgen patient | Lars Poulsen | DentalSuite journal | Vis indhol |
| 3.12.2017 09:28 | 130470-0003 Røntgen patient | Lars Poulsen | DentalSuite journal | Vis indhol |

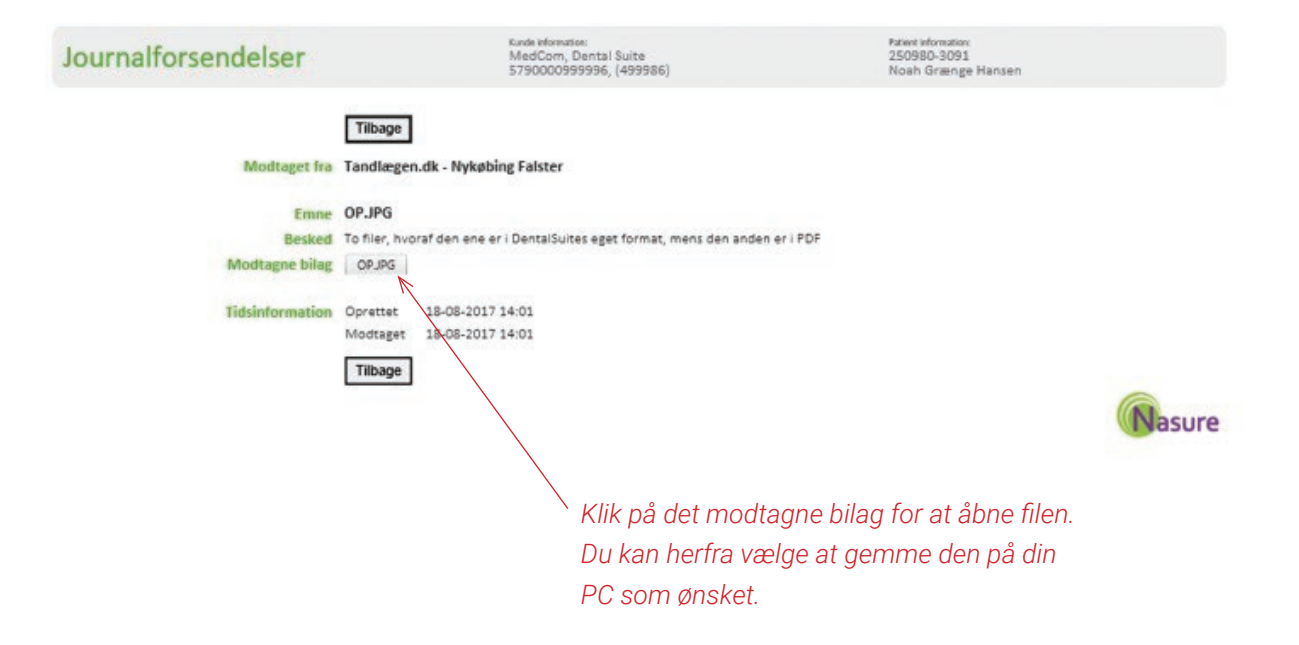

Herfra kan du sende EDI-meddelelser, få adgang til WebReq samt se status og arkiv over de sendte meddelelser.

Klik på den ønskede type.

trager informati

#### OPRET NY KORRESPONDANCEMEDDELELSE

Dit journalsystem har automatisk overført patientens navn og cpr.

Vælg herefter, hvilket speciale modtager tilhører.

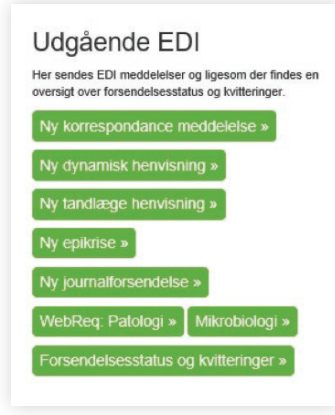

| Favoritter Alle                 | Kaldenavn                        | Gade                 | PostNr & By      | Telefon  | Favorit |
|---------------------------------|----------------------------------|----------------------|------------------|----------|---------|
| Jonas Kristoffer Ibreit         | Tandlæge Jonas Ibfelt            | Baunegårdzvej 1,1 th | 2820 Gentofte    | 39652104 | P,      |
| Tandlægerne Mindet              | Tandlægerne -Mindet-             | Mindet 1             | 8660 Skanderborg | 86521080 |         |
| Tandlæge Charlotte Bisp Aps     | Tandlægerne på Lupinvej          | Lupinvej 1           | 5210 Odense NV   | 66163517 |         |
| Tandlæge Sysanne Hvilshøj ApS   | Susanne Hvilshøj                 | Lupinvej 38          | 5210 Odense NV   | 66160410 |         |
| Ærø Tandklinik                  | Ærø Tandklinik                   | Sluttergyden 4       | 5970 Ærøskøbing  | 62521015 |         |
| Tandlæge Torben Steen Schønwald | Tandlægerne Sønderåparken        | Borgvold 14 C        | 7100 Vejle       | 75210021 |         |
| Tandlage Anne-Mette Kromann Aps | Tandlægerme v/Anne-Mette Kromann | Rugvang 40           | 5210 Odense NV   | 66161968 | 0 .     |
| <                               |                                  |                      |                  |          | >       |

Ved alle andre valgte specialer end "Tandlæger", vises mulighederne herunder automatisk i fanebladet "Alle". Ved det valgte speciale "Tandlæger" vises listen ikke automatisk pga. dens længde. I stedet skal du bruge feltet "Søgning" til at søge på/efter den ønskede modtager. Ønsker du at føje modtageren til din favoritliste, markeres dette med flueben i "Favorit".

| Udfyld herefter felterne "Emne" og "Indhold".<br>Du kan også vedhæfte op til 10 filer i<br>korrespondancen | Yderligere indhold » Emne : Indhold :                                                                                                    |
|----------------------------------------------------------------------------------------------------|----------------------------------------------------------------------------------------------------|
| Klik her, hvis du ønsker at ændre<br>korrespondencens prioritet til Høj.                                   | Vedhæft filer »<br>'Grøn' markøring angiver at filen er godkendt og kan medsendes<br>'Rød' markøring angiver at filen IKKE er godkendt grundet størrelse (max. 20Mbyte) el. type (jpg.png.tif.zip & pdfj el. antal max. 20<br>Vælg |
| Klik til sidst på "Send meddelelse".                                                                       | Prioritering »                                                                                                    |
|                                                                                                    | Afslut og send »<br>Send meddelelse                                                                                                    |

### OPRET DYNAMISK HENVISNING

Vælg om du vil søge på pakker i patientens region eller alle pakker i Danmark.

#### Vælg område »

| 0 | Pakker, der udbydes i patientens region |  |
|---|-----------------------------------------|--|
| 0 | Alle pakker i Danmark                   |  |

#### Vælg herefter pakke.

Ønsker du at tilføje en pakke til favortilisten, skal du sætte et flueben i "Favorit".

| Vælg pakke »   | 2    |               |   |
|----------------|------|---------------|---|
| Favoritter     | Alle |               |   |
| Pakkenavn      |      | Favorit       |   |
| Brystkræft     |      |               | ^ |
| Børn med kræf  | t    |               |   |
| Galdegangskra  | ft   |               |   |
| Generel henvis | ning | $\rightarrow$ | ~ |
|                |      |               |   |

Klik på den ønskede pakke og "Vælg behandlingssted" kommer frem. Mulige behandlingssteder for den valgte pakke vises:

|                               | Chiefte       | Puster | Bynavn | Telefon  | Favorit |
|-------------------------------|---------------|--------|--------|----------|---------|
| DE Tand-Mund-Kæbekir. Vis.Enh | Lykkebækvej 1 | 4600   | Køge   | 56631500 | S       |
|                               |               |        |        |          |         |
|                               |               |        |        |          |         |

Er listen lang, kan den indsnævres vha. feltet "Søgning".

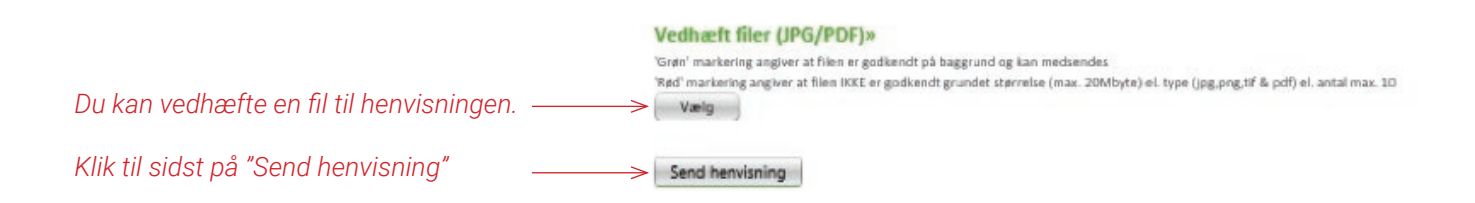

### NY JOURNALFORSENDELSE

Du kan vælge at sende en patientjournal til en anden tandlæge.

Du kan finde den ønskede tandlæge via feltet "Søgning". Tandlægen kan herefter gemmes på din favoritliste.

| j                                                                                                    | ournal o                                                                                                    | overførsel                                                                                                    | Kade Identities<br>MedCom, TDjournal<br>\$79000020314, (\$10)                            | 14)                                   |                              |                      |                |       |
|----------------------------------------------------------------------------------------------------|----------------------------------------------------------------------------------------------------|----------------------------------------------------------------------------------------------------|------------------------------------------------------------------------------------------|---------------------------------------|------------------------------|----------------------|----------------|-------|
| et in                                                                                                    | formation =<br>251248-9996<br>Nancy Bergger<br>r information<br>Tandager                                                                                                    | in                                                                                                    |                                                                                          |                                       |                              |                      |                |       |
| oritte                                                                                                    | anii Ale                                                                                                    |                                                                                                    |                                                                                          |                                       |                              |                      |                |       |
|                                                                                                    |                                                                                                    |                                                                                                    | Kaldenavn                                                                                | Gade                                  | Postfir & By                 | Telefon              | Favo           | de la |
| for 1                                                                                                    | Tand-Mund-og K                                                                                                    | ebekirurgi                                                                                                    | Niels Gersel Pedersen                                                                    | Algade 22.1.                          | 4000 Roskilde                | 70225230             |                | ~     |
| y Be                                                                                                    | ingtison                                                                                                    |                                                                                                    | Johnny Bengtsson                                                                         | Farum Hovedgade 15,1.                 | 3520 Farum                   | 44952305             |                |       |
| nge                                                                                                    | Rul Sérgio V.P. 6                                                                                                    | lota ApS                                                                                                    | Tandlægehutet Høruphav v/Rui Mota                                                        | Sandre Landevej 214                   | 6470 Sydals                  | 74415230             |                |       |
| Daug                                                                                                    | pard                                                                                                    |                                                                                                    | Science Communication Service                                                            | Frederiksberggade 26.1.               | 1459 Kabenhavn K             | 70225230             |                |       |
| tange                                                                                                    | me Thorsing Net                                                                                                    | sen ApS                                                                                                    | Tandlageme Dorthe og Lars Thorsing Nielsen                                               | Tagtækkarvej 8                        | S230 Odense M                | 60155353             |                |       |
| læge                                                                                                    | me i Jels ApS                                                                                                    |                                                                                                    | Tandlægerne i Jels v/ Sabine Mikkelsen                                                   | Hennekesdamvej 12                     | 6630 Redding                 | 74552304             |                |       |
| læge                                                                                                    | Kim Wessel And                                                                                                    | ersen                                                                                                    | Tandlæge Km Wessel Andersen                                                              | Hovedgaden 66                         | 4295 Stenlille               | \$7805230            |                | ~     |
|                                                                                                    | V                                                                                                    |                                                                                                    |                                                                                          |                                       |                              |                      | >              |       |
| ed ti<br>e:<br>ed:                                                                                                    | il modtageren                                                                                                    | #<br>letse                                                                                                    |                                                                                          | 9                                     |                              |                      |                |       |
| ed ti<br>e :<br>ed :                                                                                                    | i modtageren<br>isurrafissend                                                                                                    | *<br>lefse                                                                                                    |                                                                                          | 9                                     |                              |                      |                |       |
| ed ti                                                                                                    | i modtageren<br>Journafforsand                                                                                                    | *<br>Ielse                                                                                                    |                                                                                          | 9                                     |                              |                      |                |       |
| ved ti<br>ve :<br>ied :                                                                                                    | i moltageren<br>loumaflosend                                                                                                    | #<br>Hise                                                                                                    |                                                                                          | 9                                     |                              |                      |                |       |
| ked ti<br>te :<br>ked :<br>hacht<br>satur<br>satur<br>titerii                                                                                                    | journal filler)                                                                                                    | *<br>Helse<br>I PDF/IPFG/ZIP for<br>I politicati ng tau medan<br>It or politicati ay andat in                             | mmell a-<br>none<br>nome i man. 3 Sheferi et kyse (adl, jag ei aqui et antal inna. 30)   | 9                                     |                              |                      |                |       |
| ted ti<br>e:<br>ed:<br>sef:<br>sate<br>sate<br>sate<br>sate<br>sate<br>sate<br>sate<br>sate                                                                                                    | journal filicer)                                                                                                    | #<br>http:<br>iPDF/JPG/ZPF00<br>gotdaad ig uit medar<br>is o gotdaad govidel to                                           | met »<br>des<br>normen mans 3 Scheher ei fygel (sell, jag ei spij et antal jona. 30)     |                                       |                              |                      |                |       |
| hed ti<br>ied :<br>heef:<br>heef:<br>h                                                                                                    | journal filicer)                                                                                                    | * it pot / proj/2019 foot generating uses mediate it of a generating uses mediate its it of a generating uses mediate its | Met *<br>Second (Sec 2 Street of System) and an addition 200<br>Klik på "Vælg" for at ko | mme ind og vedhæ                      | efte den ønsk                | ede jour             | nal.           |       |
| ed ti<br>e<br>ed :<br>ed :<br>secht<br>satur<br>satur | journal filicer)                                                                                                    | * If PDF/JPFG/ZPP for Population mediate C1 or guidement grunder in                                                       | Klik på "Vælg" for at ko<br>Journalen skal ligge so                                      | mme ind og vedhæ<br>om fil på din PC. | efte den ønsk                | ede jour             | nal.           |       |
| harft<br>ital:<br>harft<br>italio<br>italio<br>dime                                                                                                    | journal filler)<br>ma super at Nace of<br>granger at Nace of<br>granger at Nace of State of State of | # IFDEF/IPEG/CIP For Pediated guided in Class galaxed guided in                                                           | Klik på "Vælg" for at ko<br>Journalen skal ligge so                                      | mme ind og vedhæ<br>om fil på din PC. | efte den ønsk<br>ngen på med | ede jour<br>delelsen | nal.<br>til 'i | Чøj   |

### FORSENDELSESSTATUS OG KVITTERINGER

Her findes en oversigt over alle de meddelelser, der er sendt.

| Korrespondance   | emeddeleiser     |                  |                                        |                          |                        |    |             |
|------------------|------------------|------------------|----------------------------------------|--------------------------|------------------------|----|-------------|
| Oprettet +       | Sendt            | Kvitteret        | Patient                                | Modtager                 | Emne                   |    |             |
| 06.02.2017 10:50 | 06.02.2017 10:59 | 14.02.2017 09:52 | 310397-9995 Ander Test Jensen          | Thomas Foldberg          | Fjernelse of 0-        | 4  | Via indhold |
| 02.02.2017 09.59 | 02.02.2017 10.00 | 14.02.2017 09.52 | 251249-9996 Nancy Ann Test<br>Berggren | Tandlæge Allan Thestesen | test af korrespondance | -  | Vis indhold |
| 02.12.2015 11:02 | 02.12.2015 11:03 | 04.12.2015 00:33 | 251248-4916 Nancy Ann Berggren         | Søren T. Poulsen         | test af korrespondance | 10 | VIs Indhold |
| 02 12 2015 07-52 | 02 12 2015 07-53 | 04 12 2015 06:33 | 251248-4916 Nanry Ann Rerggren         | Thomas Foldberg          | test af korrespondance | 10 | Vis indhold |
| 10.08.2015 16:19 | 10.08.2015 16:20 | 11.08.2015 11:19 | 251248-4916 Nancy Ann Berggreen        | Tandlæge Vitus Jakobsen  | Ny korrespondance      | 10 | Vis indhold |
| 17.06.2015 15:03 | 17.06.2015 15:04 | 23.06.2015 09:14 | 010160-4896 ib                         | Elwira Skomorowska       | test                   | 10 | Vis indhold |
| 17.06.2015 14:59 | 17.06.2015 15:00 | 23.06.2015 09:14 | 010160-4896 ib                         | Henrik P. Dyreby ApS     | emne                   | 10 | Vis indhold |
| 17.06.2015 14:52 | 17.06.2015 14:53 | 23.06.2015 09:14 | 010160-4896 ib uden efternavn          | Søren T. Poulsen         | emne                   | 10 | Vis indhold |
| 20.05.2015 14:26 | 20.05.2015 14:27 | 22.05.2015 09:48 | 251248 4016 Nancy Ann Berggren         | Tandlæge Vitus Jakobsen  | implantat              | 10 | Vis indhold |

Har modtageren kvitteret for modtagelsen af det sendte, kan det ses ved, at dato og tidspunkt for kvitteringen vises.

₫

Symbolet angiver, at meddelelsen indeholder vedhæftede dokumenter. Dokumenterne kan ses under "Vis indhold".

🝺 Symbolet angiver, at pakken er blevet afvist.

#### ARKIV OVER AFSENDTE MEDDELELSER

I arkivet ligger de meddelelser, der er blevet kvitteret for mere end en måned siden.

### Rediger stamoplysninger

### OPSÆTNING

Under feltet "Rediger stamoplysninger" kan der redigeres i stamoplysningerne for klinikken. Du kan bl.a. vælge, om du ønsker at kunne modtage henvisninger og korrespondancebreve.

| Nawn:                                                             | MedCom                                                                                                    |                                                                                                    |                                  |
|-------------------------------------------------------------------|----------------------------------------------------------------------------------------------------|----------------------------------------------------------------------------------------------------|----------------------------------|
| Kalidenavni:                                                      | Heidi Skram                                                                                                    |                                                                                                    |                                  |
| E-mail:                                                           | hes@medcom.dk.                                                                                                    |                                                                                                    |                                  |
|                                                                   |                                                                                                    |                                                                                                    |                                  |
| Tilhørsforhold »                                                  |                                                                                                    | Tilslutningsoplysnin                                                                                                    | ger »                            |
| Adresse:                                                          | Ζ.                                                                                                    | Henvisninger:                                                                                                    | Ønsker at modtage henvisninge    |
| Adresse:                                                          | z                                                                                                    | Kornespondancebreve:                                                                                                    | Ønsker at modtage korrespond     |
| PostNr & By                                                       | z                                                                                                    |                                                                                                    |                                  |
| Tif. Offeinlig                                                    | Telefon offenlig                                                                                                    |                                                                                                    |                                  |
| Tif. privat                                                       | Telefon prīvat                                                                                                    |                                                                                                    |                                  |
| Advisering pr. e-ma<br>Arkivering af medd<br>Indkomne meddelelser | Send advisering ved modtage<br>Send advisering ved modtage<br>Send advisering ved modtage<br>Send advisering ved modtage<br>Send advisering ved modtage<br>Send advisering ved modtage<br>Send advisering ved modtage<br>Send advisering ved modtage<br>Idelelser »<br>arkiveres 12 manad(er) efter modtage | else af korrespondance meddelelse<br>else af bookingsvar<br>else af epikrise<br>else af laboratoriesvar<br>else af henvisning<br>else af journal |                                  |
| Klinikkens identifik                                              | ation »                                                                                                    |                                                                                                    |                                  |
| LokationsNumre:                                                   | Lokationsnumre                                                                                                    | Beskrivelse                                                                                                    | Primær?                          |
|                                                                   | 5790000120314                                                                                                    | Beskrivelse                                                                                                    |                                  |
| YderNumre:                                                        | YderNumre Primaty?<br>91034 🗹<br>Opret ny Yder/Vr Opret                                                                                                    | Fjern?                                                                                                    |                                  |
| Gem & afslut                                                      |                                                                                                    |                                                                                                    |                                  |
| Klikes "Came R                                                    | folut" for at gamana out                                                                                                    | Vala and dar alkal aandaa                                                                                                    | an advisaring game ail used made |

Klik på "Gem & afslut" for at gemme evt. ændringer og vende tilbage til forsiden. Vælg, om der skal sendes en adviseringsmail ved modtagelse af EDI-meddelelser. Klik på kassen for at skifte mellem mulighederne. Dette anbefales.

### DentalSuite

| Eil Rediger V                                  | is <u>U</u> dskrifter <u>M</u> ed | ie <u>P</u> rojekter <u>A</u> fta | er Fu <u>n</u> ktioner | Iale ED | i Portalen Hjæl                          | <b>)</b> |              |                |                   |           |                 |                |         |            |            |              |                | المحص       | Dental Suite De  | mo - l        | 8 X   |
|------------------------------------------------|-----------------------------------|-----------------------------------|------------------------|---------|------------------------------------------|----------|--------------|----------------|-------------------|-----------|-----------------|----------------|---------|------------|------------|--------------|----------------|-------------|------------------|---------------|-------|
| Start Aftalebo                                 | ng Patient Journ<br>F4 F5         | nal Regning Bog<br>F7             | føring Statistik<br>F8 | Sys     | Forsiden<br>Opret                        |          | ,            |                |                   |           |                 |                |         |            |            |              |                |             |                  | Parts         | 9     |
| CPR NR AI<br>2512489996 6                      | LDER NAVN<br>8 år 9 mdr. Nand     | OG ADRESSE<br>cy Berggren, , 4600 | Køge                   |         | Indgående<br>Afsendte<br>Rettelse af kur | idedata  | >            | J.N<br>86      | R RIS<br>92327 Gu | siko<br>I | KATEG<br>* Ny P | ORI<br>atient* | SALD    | 0,00       | ACONTO     | AFSI<br>0,00 | KREVET<br>0,00 | IGANG<br>0, | DK BE<br>.00 0 M | н             | ¥.    |
| Voksne 🔫                                       |                                   |                                   |                        | 8+      | 7+ 6                                     | + 5+     | 4+           | 3+             | 2+                | 1+        | +1              | +2             | +3      | +4         | +5         | +6           | +7             | +8          |                  | Makr          | 0     |
| SUS                                            | IFB                               | FU                                |                        |         | 0                                        |          |              | 0              | 0                 | 0         | 0               | 0              | 0       |            | 0          | 0            | 0              | 0           |                  | Visnin        | ig    |
| TDR                                            | BW                                | RTG                               |                        | (Q)     |                                          |          |              | $(\mathbf{H})$ | $(\neq)$          | $(\neq)$  | $(\neq)$        | $(\neq)$       | () = () | $(\alpha)$ | $(\alpha)$ | $(\alpha)$   | $(\alpha)$     | $(\alpha)$  |                  | PA            |       |
| PUSD                                           | Udvidet TDR                       | Tandrodsrensi                     |                        | $\leq$  |                                          |          |              | $\sim$         | $\sim$            | ~         | ~               | $\sim$         | $\leq$  | ~          | ~          | ~            | $\leq$         | $\leq$      |                  | Fj. mar       | rk.   |
| DG                                             | UDGR                              | Genbehandling                     |                        | 3       | 60 6                                     | MA CO    | $(\alpha)$   |                |                   |           |                 |                |         | (0)        | (0)        | (0)          | (0)            | (0)         |                  | Progno        | ise   |
| Obs                                            | Defekter                          | Caries                            |                        | 0       | 000                                      |          |              | V              | V                 | V         | V               | V              | V       | 0          | 0          | ~            | 0              | 0           |                  |               |       |
| INJ                                            | Plast                             | PL krone/opby                     |                        | 8-      | 7- 6                                     | - 5-     | 4-           | 3-             | 2-                | 1-        | -1              | -2             | -3      | -4         | -5         | -6           | -7             | -8          |                  |               |       |
| Præp                                           | Krone                             | Bro                               |                        |         |                                          |          |              |                |                   |           |                 |                |         |            |            |              |                |             |                  | _             | _     |
| Støbt opbygnir                                 | Indlæg/Facadi                     | Akut oplukning                    | Journal                |         |                                          |          |              |                |                   |           |                 |                |         |            |            |              |                |             |                  |               |       |
| Udrensning                                     | Seance                            | Rodfyldning                       |                        |         |                                          |          |              |                |                   |           |                 |                |         |            |            |              |                |             |                  |               |       |
| EX                                             | Amotio                            | Stift                             |                        |         |                                          |          |              |                |                   |           |                 |                |         |            |            |              |                |             |                  |               |       |
| Henvendelse                                    | Protylakse                        | Kommentar                         |                        |         |                                          |          |              |                |                   |           |                 |                |         |            |            |              |                |             |                  |               |       |
| Fri                                            | Samtykke/Afsl                     | *SLUT*                            | -                      |         |                                          |          |              |                |                   |           |                 |                |         |            |            |              |                |             |                  |               |       |
| Journalanalyse                                 |                                   |                                   |                        |         |                                          |          |              |                |                   |           |                 |                |         |            |            |              |                |             |                  |               |       |
| . SUS 00/00                                    | 0/00                              |                                   |                        |         |                                          |          |              |                |                   |           |                 |                |         |            |            |              |                |             |                  |               |       |
| <ul> <li>Medieceni</li> <li>Romexis</li> </ul> | ter                               |                                   |                        |         |                                          |          |              |                |                   |           |                 |                |         |            |            |              |                |             |                  |               | _     |
|                                                |                                   |                                   | Sum (patien            | tandel, | sygesikrings                             | andel)   |              |                |                   |           |                 |                |         |            |            |              |                |             | 1                | 0,00 (        | ),00  |
|                                                |                                   |                                   | Behandlings            | olan    |                                          |          |              |                |                   |           |                 |                |         |            |            |              |                |             |                  | (+) (×)       | ×     |
|                                                |                                   |                                   | 16/06/2017             | • PL    | 6+3                                      | M        | Vieikensefik | 0.4            |                   |           |                 |                |         |            |            |              |                |             | 39               | 7,59 68       | 3,18  |
| Aftaler og indka                               | ald                               |                                   | 16/06/2017             | • TD    | R                                        | M        | лыкоргош.    | GUI.           |                   |           |                 |                |         |            |            |              |                |             | 19               | 3,92 129      | 9,28  |
| Næste aftale                                   | 1.000                             |                                   | 16/06/2017             | • Ex    | 6+                                       | м        |              |                |                   |           |                 |                |         |            |            |              |                |             | 31               | 2,13 158      | 5,20  |
| Forventet indkal                               | a u/0/0                           |                                   | Cum Instian            | ten del | er une ellusia e e                       | an dall  |              |                |                   |           |                 |                |         |            |            |              |                |             | 1.05             | 0.00 455      | E 00  |
| inter ven                                      |                                   |                                   | Sum (patien            | tandél, | sygesikrings                             | andei)   |              |                |                   |           |                 |                |         |            |            |              |                |             | 1.05             | 5,60 465      | 9,96  |
| Ctrl + (1-9)                                   | 1: Journal 2: Statu               | us 3: PA 4: Fri                   | 5: Mediecent           | er 6: F | ri 7: Stor PA                            | diagram  | 8: Behandlir | ngsplan        | 9: Stor Jo        | umal      |                 |                |         |            |            |              |                |             |                  |               |       |
| 13/9/2017 Bruge                                | er: ADM Klient: 0                 |                                   |                        |         |                                          |          |              |                |                   |           |                 |                |         |            |            |              |                | Tryk        | Shift+F1 for fel | torienteret l | hjælp |

### Kald fra DentalSuite – forside af EDI-portal

| <u>Fil R</u> ediger <u>V</u> is Udskrifte                                        | er <u>M</u> edie <u>P</u> rojekter Aftaler Fr | unktioner Tale EDI Portalen Hjælp |                                         |                             |                  |                      |                                                                         |                |               |              |             |         | DSDemo Plandent          |                    |
|----------------------------------------------------------------------------------|-----------------------------------------------|-----------------------------------|-----------------------------------------|-----------------------------|------------------|----------------------|-------------------------------------------------------------------------|----------------|---------------|--------------|-------------|---------|--------------------------|--------------------|
| Start Aftalebog Patient<br>F3 F4                                                 | Journal Regning Bogfering<br>F7 F8            | Statistik System                  |                                         |                             |                  |                      |                                                                         |                |               |              |             |         |                          | -3                 |
| CPR NR ALDER                                                                     | NAVN OG ADRESSE                               |                                   |                                         |                             | J.NR RISIK       | D                    | KATEGORI                                                                | SALDO          | ACONTO        | AFSK         | REVET IGANG | DK      | BEH                      | -                  |
| 050153/766 64 år 10                                                              | mdr. Hanne Larsen, , 2                        | 625 Vallensbæk                    |                                         |                             | 437 Grør         |                      |                                                                         |                | 0.00          | 0,00         | 0,00        | 0,00 e5 | L                        | 🧼 🎍                |
| Voksne 👻                                                                         |                                               |                                   |                                         |                             | 100              | 6.000                | 8                                                                       |                |               |              |             |         |                          |                    |
| SUS                                                                              | IFB                                           | FU                                |                                         | Land.                       |                  | APDS II              | 1                                                                       |                |               |              |             |         |                          |                    |
| TDR                                                                              | BW                                            | RTG                               | Farveprøve                              | for-implantat               | efter-implantat3 | 000001_4             | 6                                                                       |                |               |              |             |         |                          |                    |
| PUSD                                                                             | Udvidet TDR                                   | Tandrodsrensning                  | 6/6/2017                                |                             |                  |                      |                                                                         |                |               |              |             |         |                          |                    |
| DG                                                                               | UDGR                                          | Genbehandling                     |                                         |                             |                  |                      |                                                                         |                |               |              |             |         |                          |                    |
| Obs                                                                              | Defekter                                      | Caries                            |                                         |                             |                  |                      |                                                                         |                |               |              |             |         |                          |                    |
| INJ                                                                              | Plast                                         | PL krone/opbygning                | Journal                                 |                             |                  |                      |                                                                         |                |               |              |             |         |                          |                    |
| Præp                                                                             | Krone                                         | Bro                               |                                         |                             |                  | 2.2                  | SUS: 12 mdr mdr.                                                        |                |               |              |             |         |                          | *                  |
| Støbt opbygning                                                                  | Indlæg/Facade                                 | Akut oplukning                    | *SLUT*                                  |                             |                  | MA                   | Risikoprofil: Grøn                                                      |                |               |              |             |         | 196,70                   | 131,13             |
| Udrensning                                                                       | Seance                                        | Rodfyldning                       | REGNING                                 | A CKDD CT                   |                  | MA                   | 1543224                                                                 | 1540004        |               |              |             |         |                          |                    |
| EX                                                                               | Amotio                                        | Stift                             | REGN. OL                                | JARREVEI                    |                  | MA                   | Oaskrevet regning                                                       | 1043224        |               |              |             |         |                          |                    |
| Henvendelse                                                                      | Profylakse                                    | Kommentar                         | 1/5/2017                                |                             |                  | MA                   | Risikaarafil: Gran                                                      |                |               |              |             |         |                          |                    |
| Fri                                                                              | Samtykke/Afslået be                           | han *SLUT*                        | *SLUT*                                  |                             |                  | MA                   | Risikoprofil: Grøn.                                                     |                |               |              |             |         |                          |                    |
| -                                                                                | -                                             | •                                 | - *SLUT*                                |                             |                  | MA                   | Risikoprofil: Grøn.                                                     |                |               |              |             |         |                          |                    |
| Journalanalyse                                                                   | Disadara                                      |                                   | 6/11/2017                               |                             |                  |                      |                                                                         |                |               |              |             |         |                          | _                  |
| SUS 14/04/17     Seneste pochereg     Kontrol     SUS/DG/UDGR     Opdelt på tand | j.: 29/05/17                                  |                                   | før-implan<br>efter-impla<br>000001_46. | tat.jpg<br>mtat3.jpg<br>JPG |                  |                      | Modtager:<br>DentalSuite test kl<br>Middelfartvej 77, B<br>5466 Asperup | inik<br>Iåring | u corportaien | KIOKKEN 7.47 |             |         |                          |                    |
| <ul> <li>Vedhæftet bilag (3</li> </ul>                                           | stk.)                                         |                                   | Sum (patientand                         | lel, sygesik                | ringsandel)      |                      |                                                                         |                |               |              |             |         | 0,00                     | 0,00 -             |
| • Mediecenter                                                                    |                                               |                                   | Behandlingsplan                         |                             |                  |                      |                                                                         |                |               |              |             |         |                          |                    |
|                                                                                  |                                               |                                   | 08/05/2017 P<br>08/05/2017 Ir           | rL 7- 23<br>nj 7-           | MA Pr<br>MA Xy   | is=555<br>Ioplyin Ad | renalin Pris=22                                                         | 2              |               |              |             |         | 555,00<br>222,00         | ) 101,00<br>) 0,00 |
|                                                                                  |                                               |                                   | Sum (patientand                         | lel, sygesik                | ringsandel)      |                      |                                                                         |                |               |              |             |         | 777,00                   | 0 101,00           |
| Ctrl + [1-9] 1: Journal                                                          | 2: Status 3: PA 4: p                          | a 3 5: Mediecenter 6: Fri         | 7: Stor PA diagra                       | m 8: Beh                    | andlingsplan     | 9: Stor Jo           | urnal                                                                   |                |               |              |             |         |                          |                    |
| 6/11/2017 Bruger: L Klient                                                       | 99                                            |                                   |                                         |                             |                  |                      |                                                                         |                |               |              |             | Tr      | yk Shift+F1 for feltorie | enteret hjælp      |

Kald fra DentalSuite – henvisning

### al dente

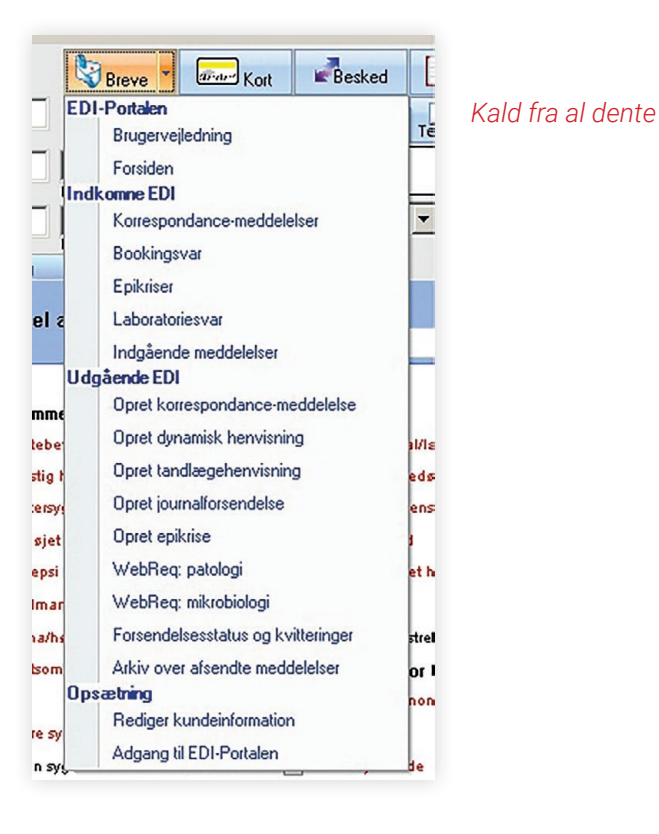

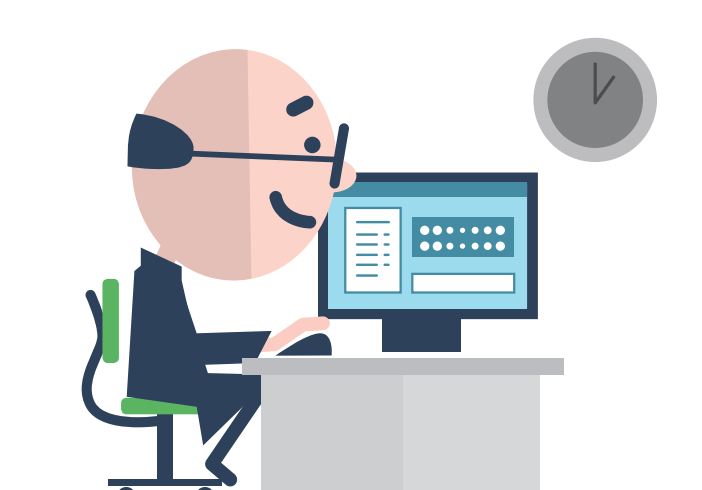

### PC tandlægesystem

| PC Tand Patientadministration |                                              |                                                                                                    |                              |
|-------------------------------|----------------------------------------------|----------------------------------------------------------------------------------------------------|------------------------------|
| J.nr.: 1                      | Cor.nr.: 231114-3995 Alder: 102              | Behandler: S                                                                                                    | <u>V</u> ælge Patient        |
| Navn.: Peter Hansen           |                                              | and the second second second second second second second second second second second second second second second | Regning                      |
| Vestergade 1 Hylk             | e, 2300 København S                          |                                                                                                    | Journal                      |
| Tif Privat 4377 8899 Tif      | Th Mobil: 24240966                           | SU/DG Dato: 0                                                                                                    | <u>A</u> ftalebog            |
| Danseddel                     | Sms Varsel: 10DF                             | Behdato: 030188 Dankortkvit.                                                                                     | Indbetale                    |
| Lango:                        | Katagori: 2                                  | Tandantai: 0<br>Salda kr: 4300                                                                                   | Konto <u>u</u> dtog          |
| Grp.: 1 Danmark Grupp         | e: Overfør elektronisk: J                    | Rykkerstatus: F                                                                                                  | Labels                       |
| Tilbalden I. Mars 7           |                                              | Kommunenr.                                                                                                    | Patientkartotek              |
| Indkaldedage:                 | Ønsket tid:                                  | Tilskud%: 0                                                                                                    | Ny Patient                   |
| Næste behandler: S            | Email adr.: ph@gmail.com                     | Kuntaninjælp.                                                                                                    | Re <u>c</u> ept              |
|                               | Husk Kom                                     | munenr. og tilskud                                                                                               | <u>O</u> verslag             |
|                               |                                              |                                                                                                    | Opdele <u>s</u> aldo i rater |
|                               |                                              | Bem1:                                                                                                    | Sygesikringsbevis            |
| Bemærk:                       |                                              | Bem2:<br>Bem3:                                                                                                   | Brevfletning                 |
| Regningsnumre                 | Aftalte Tider                                | Overslag                                                                                                    | Email                        |
|                               | 29-09-07 12.45 PH 15<br>29-09-07 12.00 PH 15 |                                                                                                    | Sms                          |
|                               | 14-04-03 13.00 S 15                          |                                                                                                    | Rykker                       |
|                               |                                              |                                                                                                    | Aftalekort                   |
|                               |                                              |                                                                                                    | Digital Btg                  |
|                               |                                              |                                                                                                    | Dokumenthåndtering           |
|                               |                                              |                                                                                                    | Edi Portalon                 |
|                               |                                              | Der findes dokumenter på<br>denne patient.                                                                       |                              |

Kald fra PC-tandlægesystem: Klik på "EDIportal" i menulinjen, hvorefter en valgmenu dukker op i bunden.

| PC Tand Patientijournal<br>Aftalebog F7 Kontoudtog F9 Udskriv Udklipsholder Tanddiagram F3 Tandkort Poche F10 Patientkartotek F6 Journalforside Behandling<br>Dokumenthåndtering Arbejdsmetoder Ediportal Overslag Checkliste                                                                                                    | sdato Fabrikater Digital Røntgen F4 Datosorter Regning F5 Frasekartotek                                                                           |
|----------------------------------------------------------------------------------------------------|----------------------------------------------------------------------------------------------------|
| J.nr.: 1 Alder: 102 År Navn: Peter Hansen Sundh.kat.<br>Tandantal: 0 Interval: 7 Vestergade 1 Hylke, 2300 København S SU/DG dato: 0 2                                                                                                    |                                                                                                    |
| Cprnr.: 231114-3995 Gruppe: 1 Tilk.stat.: J Ryk.stat.: F Gl.Saldo: 4300 Behandler: S<br>Gruppe Danmark:                                                                                                    |                                                                                                    |
| Cove:                                                                                                    | Behandlingsplan 😂                                                                                                    |
| Dato         Tekst         Ini           15-10-08         Prøve         S           05-03-09         #a/6-,1 #a/5-,1 #b/4-,12 #fis/+3,12345 #fis/+4,12345         S                                                                                                    | ca/7+1<br>ca/6+1                                                                                                    |
|                                                                                                    | Anamnese                                                                                                    |
|                                                                                                    |                                                                                                    |
|                                                                                                    | Medicin<br>Dato: 19-03-03 Recept: ^<br>TBL-VEPICOMBIN<br>DAK/TABLETTER 1.mil.LE<br>(BLISTER)<br>no:X STK.<br>d.s. 1 Tabl. 3 gange dgl<br>i 3 dage |
| Seg.     Frase industries i texit ved at taste@riase@riase@ria<br>0 - :till@ria@ria@riace@riase@riase@riase@riase@riase@riase@riase@riase@riase@riase@riase@riase@riase@riase@ria<br>Filto@ria@riase@riase@riase@riase@riase@riase@riase@riase@riase@riase@riase@riase@riase@riase@riase@riase@riase@riase@riase@riase | Fork     Tekst       abrasion     1       absc     absc       absc     absc       absc     absc       acytic     akut       akut     v            |

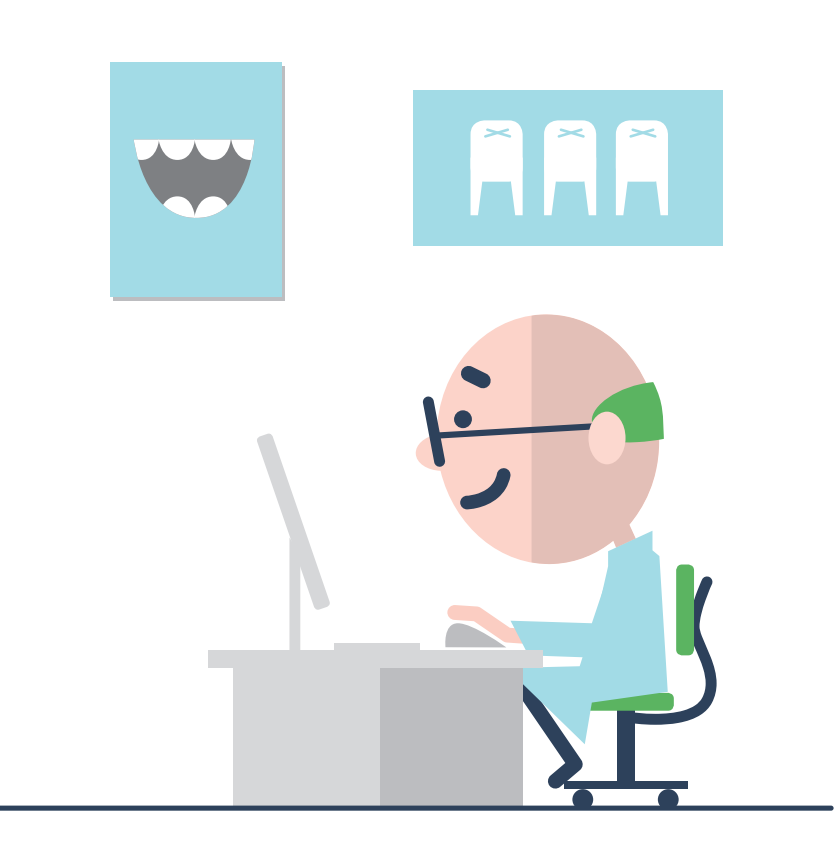

### TDjournal

#### HENVISNING

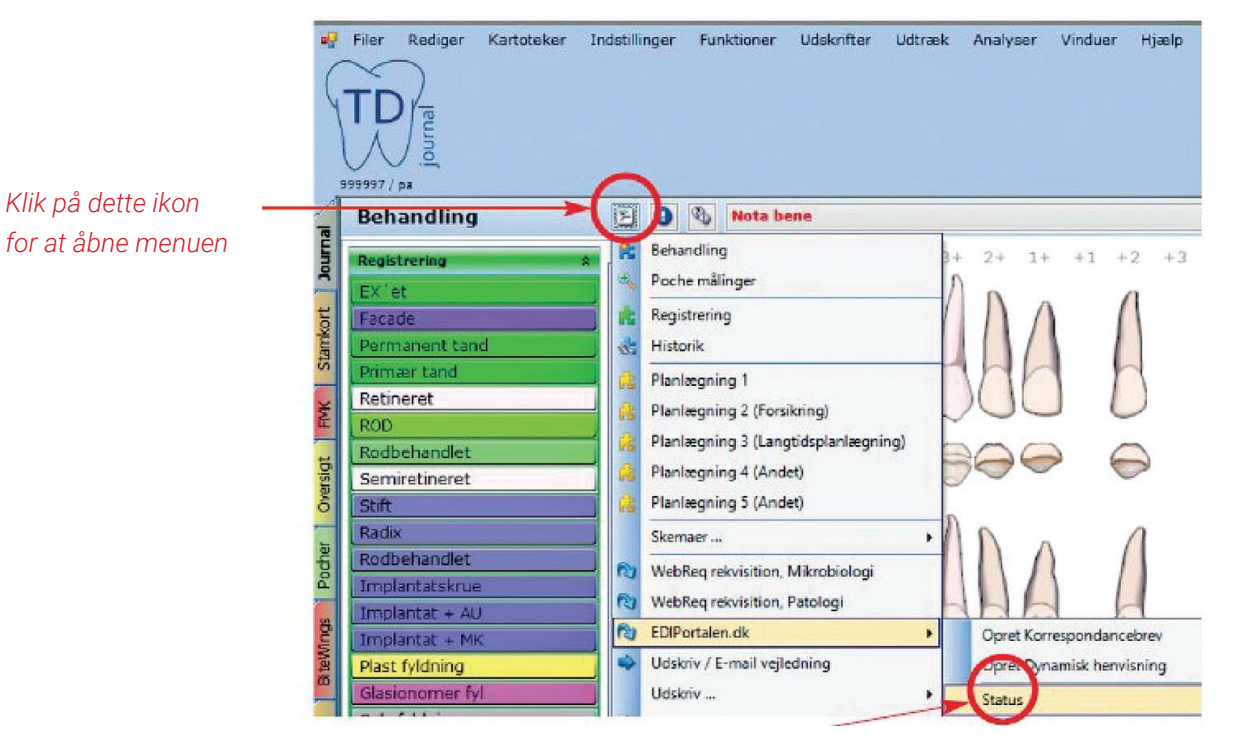

Vælg "EDIPortalen.dk" og klik derefter på "Status". Er brugernavn og kodeord indtastet i TDjournal, logges man automatisk ind i EDI-portalen. Er de ikke indtastet, åbnes forsiden.

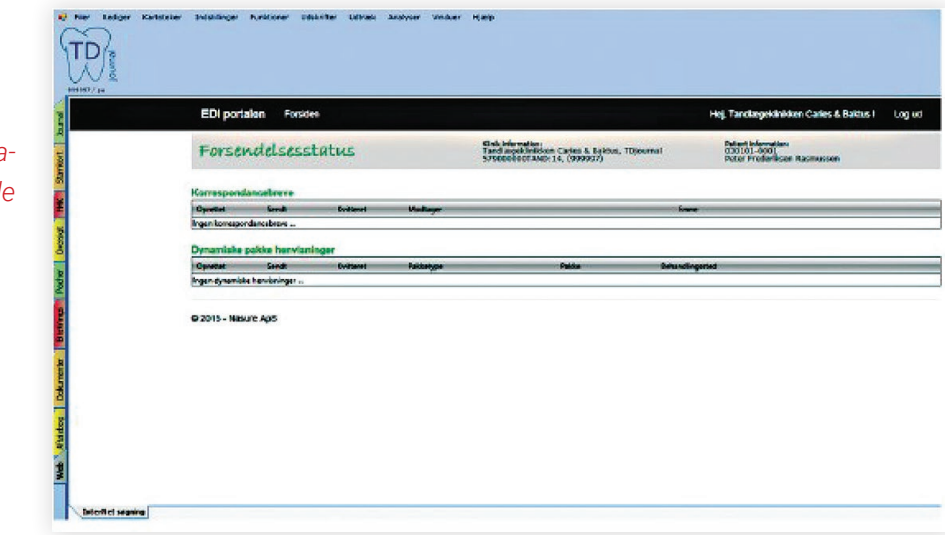

Når man kalder EDI-portalen, åbnes status for den pågældende patient, hvis journal man har åben.

### TDjournal

### FUNKTION TIL KALD AF EDI-PORTALEN

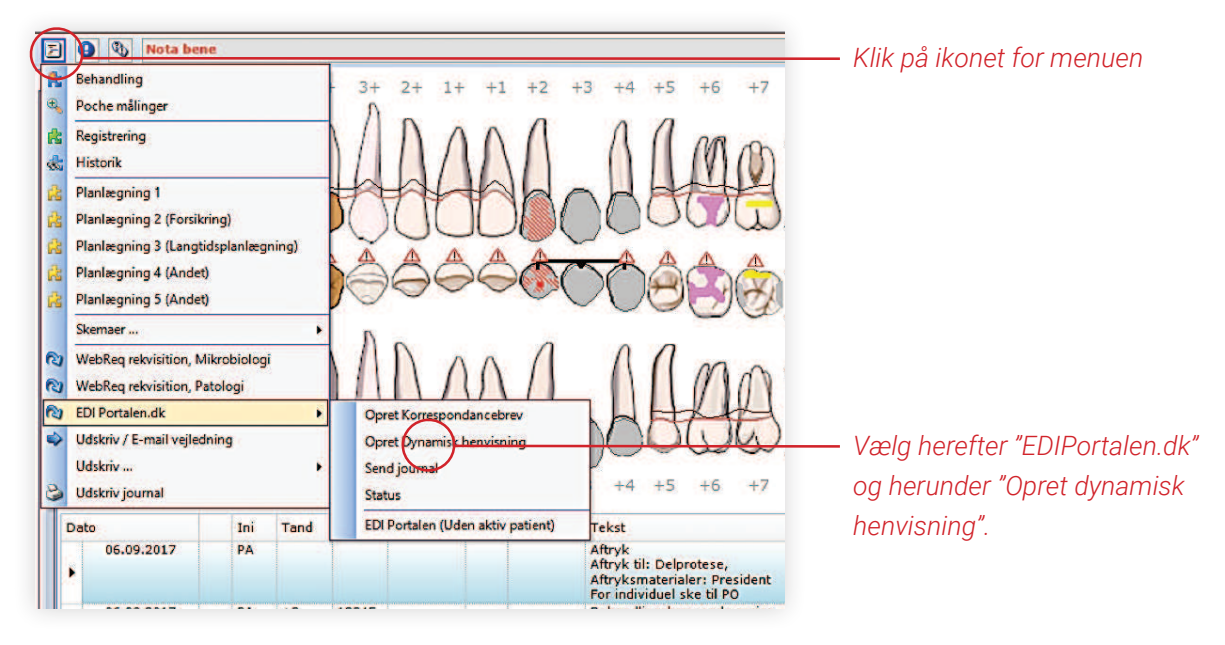

| EDI porta    | alen Forsiden                            |                                                     | Ris & Ros                                        | Hej, EDI Portalen I | Log ud |
|--------------|------------------------------------------|-----------------------------------------------------|--------------------------------------------------|---------------------|--------|
| Ny dy        | namisk henvisning                        | r EDI Portalen, TDjournal<br>57900000TAND, (999997) | Patient information:<br>401109-9001<br>Barn Test |                     |        |
| Angiv patien | t oplysninger »                          |                                                     |                                                  |                     |        |
| CprNr:       | 401109-9001                              |                                                     |                                                  |                     |        |
| Fornavn:     | Barn                                     |                                                     |                                                  |                     |        |
| Efternavn:   | Test                                     |                                                     |                                                  |                     |        |
| Værge cprNr: |                                          |                                                     |                                                  |                     |        |
| Værge type:  | Far 🔻                                    |                                                     |                                                  |                     |        |
| V.Fornavn:   | Værge fornavn                            |                                                     |                                                  |                     |        |
| V.Efternavn: | Værge efternavn                          |                                                     |                                                  |                     |        |
| Stilling:    | Stilling                                 |                                                     |                                                  |                     |        |
| Region:      | Nordjylland                              | *                                                   |                                                  |                     |        |
| Vælg område  | a »<br>; der udbydes i patientens region |                                                     |                                                  |                     |        |
| 0            | Alle pakker i Danmark                    |                                                     |                                                  |                     |        |

Vinduet "Ny dynamisk henvisning" åbnes. Patientoplysninger udfyldes automatisk med den aktive patient fra TD-journal.

### WebReq

### PATOLOGI

| MahPa                         | Praksi                 | Praksis 🤣 WebReq test læge (123456), mm<br>Patient Nancy Berggren, 251248-9996 (n) 68 år |                | De sidste 4 uger #Alle gemte # WebPatient Arkiv # Udestående klinik (222 af 279) |                   |                   |                                     |                     |
|-------------------------------|------------------------|------------------------------------------------------------------------------------------|----------------|----------------------------------------------------------------------------------|-------------------|-------------------|-------------------------------------|---------------------|
| LABORATORIEREKVISITION        | 9 Patien               |                                                                                          |                | Sendte (57) Gemte (6) Hotel (102) Udestående patient (84 af 98)                  |                   |                   |                                     | 🐸 Ønsker til WebReq |
| Laboratorium                  | Pre                    | Prøvetagningstid                                                                         |                |                                                                                  | Kopisvar modtager |                   |                                     |                     |
| Herlev Hospital, Patologiafd. | ~                      | 13                                                                                       | september 2017 | 10.53                                                                            | Analyse<br>S100   | Vælg              | Rekvisitionstype<br>Prave indsendes | V                   |
| Contractor and the second     |                        |                                                                                          | REKVISITION    | PATOLOGI                                                                         |                   |                   |                                     |                     |
| 🛂 Udfør 🚽 Gem 🛹 Hotel 睯       | Nuistil 📘 Laboratorie: | varportalen                                                                              |                |                                                                                  | 👪 Glas            | 🛐 Optysninger 📎 / | Advis Reitereringer                 | V Interval (dage)   |
| TYPE                          |                        |                                                                                          | MATERIALER     |                                                                                  |                   |                   |                                     |                     |
| Cervixcytologi                |                        |                                                                                          | 1              | ~                                                                                | Beskrivelse       |                   |                                     |                     |
| Histologi                     |                        |                                                                                          | 2              | ~                                                                                | Beskrivelse       |                   |                                     |                     |
| Anden cytologi                |                        |                                                                                          | 3              |                                                                                  | Beskrivelse       |                   |                                     |                     |
| Prostatabiopsier              |                        |                                                                                          | 4              |                                                                                  | Beskrivelse       |                   |                                     |                     |
| KLINISKE OPI YSNINGER         |                        |                                                                                          | 5              |                                                                                  | Beskrivelse       |                   |                                     |                     |
| Prioritet                     | utine 🗸                |                                                                                          | 6              |                                                                                  | Beskrivelse       |                   |                                     |                     |
|                               |                        |                                                                                          | 7              |                                                                                  | Reskrivelse       |                   |                                     |                     |
|                               |                        |                                                                                          |                |                                                                                  | Paskshuslas       |                   |                                     |                     |
|                               |                        |                                                                                          | •              | •                                                                                | Deskrivelse       |                   |                                     |                     |
|                               |                        |                                                                                          | 9              | ×                                                                                | Beskrivelse       |                   |                                     |                     |
|                               |                        |                                                                                          | 10             | ~                                                                                | Beskrivelse       |                   |                                     |                     |
| 💟 Udfor 🛃 Ggm 🛹 Hotel 🗎       | Nulsti 🛐 Laboratorie:  | varportalen                                                                              |                |                                                                                  |                   |                   |                                     |                     |
| Support                       |                        | bu re                                                                                    | ivisition      |                                                                                  |                   |                   |                                     |                     |

#### MIKROBIOLOGI

| Mah Dog                                                                                                    | Praksis 🥩 WebReg     | test læge (123456), mm 🔷 De              | sidste 4 uger . Alle gemte . WebP   | tient Arkiv 🌻 Udestående klinik (22               | 12 af 279)                                                                                                    |
|----------------------------------------------------------------------------------------------------|----------------------|------------------------------------------|-------------------------------------|---------------------------------------------------|----------------------------------------------------------------------------------------------------|
| LABORATORIEREKVISITION                                                                                                    | Patient Nancy Bergg  | ren, 251248-9996 (n) 68 år 🧧 Sei         | ndte (57) · Gemte (6) · Hogel (102) | <ul> <li>Udestående patient (84 af 98)</li> </ul> | 🐸 Ønsker til WebReq                                                                                              |
| Laboratorium Hent nyheder fra l                                                                                                    | aboratoriet          | Prøvetagningstid                         |                                     | Copisvar modtager                                 |                                                                                                    |
| Skejby, KMA - AUH                                                                                                    | V 🔒                  | 13 september 2017 11                     | 01 💿                                | Vaelg                                             | •                                                                                                    |
|                                                                                                    |                      |                                          | Analyse                             | Rekvisitionstype                                  |                                                                                                    |
|                                                                                                    |                      |                                          | 10011-50100-00000                   | Prøve indsende                                    | s 🗸                                                                                                    |
| le contra de la contra de la co |                      | REKVISITION: KLINISK MI                  | KROBIOLOGI                          | and the second second                             | and the second second second second second second second second second second second second second second second |
| 💟 Udter 🔀 Skift yisning 伦 Skift format 🔓                                                                                                    | 🖌 Gem 🛹 Hotel ၍ Nuls | 11 🚺 Laboratoriesvarportalen             | 🔩 Glas 🗾 Oph                        | sninger 📎 Agvis Reitereringer 🦳                   | V Interval (dage)                                                                                                |
| INDERSOGEI SE                                                                                                    |                      | MATERIALE                                |                                     | LOKALISATIO                                       | N                                                                                                    |
| ONDERIODOCCOL                                                                                                    | Ate                  | tes - aspirat                            | Cervit                              | (                                                 |                                                                                                    |
| Skimmelsvampe (dyrkning)                                                                                                    |                      |                                          |                                     |                                                   |                                                                                                    |
| Skimmelsvampe (dyrkning)<br>Dyrkning og resistens                                                                                                    | Ama                  | nemælk                                   | Conju                               | nctiva                                            |                                                                                                    |
| Skimmelsvampe (dyrkning)<br>Dyrkning og resistens<br>Mikroskopi (bakterier og svampe)                                                                                                    | Amn<br>Aspi          | nemælk<br>rat (opsug)                    | Conju<br>Mund                       | nctiva<br>hule (cavum oris)                       |                                                                                                    |
| Skimmelsvampe (dyrkning)<br>Dyrkning og resistens<br>Mikroskoji (bakterier og svampe)<br>Mycobacterium udredning                                                                                                    | Amn<br>Aspi<br>Athe  | nemælik<br>rat (opsug)<br>rrom - podning | Conju<br>Mund<br>Næse               | nctiva<br>hule (cavum oris)<br>bor                |                                                                                                    |

### PRØVETAGNINGSBLANKETTER (PTB)

Prøvetagningsblanketter til udprint af etiketter bestilles gratis hos WebReqs hotline: T. 75 72 01 77 eller på mail: support@webreq.dk

Blanketter sendes som brev, og leveringstiden forventes at være en uge.

| Rekvisition:                                                                                                    | 13-09-2017 11:04:00 V. 1.0 6436 36768                                                                                                    | Side: 1 af 1                                                                                                    | Reky. nr.: 10223691                                                                          | 3672     |                                            |                                                                                                    |                       |
|----------------------------------------------------------------------------------------------------|----------------------------------------------------------------------------------------------------|----------------------------------------------------------------------------------------------------|----------------------------------------------------------------------------------------------|----------|--------------------------------------------|----------------------------------------------------------------------------------------------------|-----------------------|
| CPR or:<br>Naun:<br>Reiv. naun:<br>Reiv. naun:<br>Reiv. naun:<br>Reiv. dato:<br>Similari<br>Mundade -<br>Mundhule (b | 2113-0008<br>Begran, Tury<br>1000 Tray and Tury<br>1000 Tray and Tury<br>1000 Traysman King<br>1000 Transman King<br>1000 Transman King<br>Biologisk stof, kalegori B<br>Biologisk stof, kalegori B<br>Hannens Boulevard 99<br>nus N III. 728-5610<br>National Statements<br>Statements | Yoome 122456<br>WebRe tast ing<br>Provide tast<br>7:00 Veje<br>7:00 Veje<br>7:00 | Iotale:<br>7<br>*<br>*<br>*<br>*<br>1306-2017 11:01:00<br>*<br>***************************** | max<br>r | 251248.00<br>Relix.rc:<br>1022<br>A<br>013 | <ol> <li>Margana Kany</li> <li>Margana Kany</li> <li>Marga</li></ol> | 192228<br>19527<br>26 |
|                                                                                                    |                                                                                                    | 15672 102236                                                                                                    |                                                                                              | 15672    |                                            |                                                                                                    |                       |

### Kontaktpersoner

### PLANDENT - DENTALSUITE Support

Telefon: +45 43 66 44 88 E-mail: dssupport@plandent.dk

### NORDENTA - AL DENTE Support Telefon: +45 8768 1639 E-mail: support@aldente.dk

#### EDB TOTALLØSNINGER - PC TANDLÆGESYSTEM

#### Gunner Jørgensen

Telefon: +45 8652 3666 E-mail: gj@edbtotal.dk

### A-DATA - TDJOURNAL Support Telefon: +45 3877 0040

E-mail: info@a-data.dk

### NASURE - EDI-PORTALEN Support Telefon: +45 6996 0591

E-mail: mail@nasure.dk Mandag-fredag: Klokken 9-13

### WEBREQ

Support Telefon: +45 7572 0177 E-mail: support@webreq.dk

### MEDCOM

Heidi Skram Datakonsulent

Telefon: +45 6543 2030 Mobil: +45 2499 0039 E-mail: hes@medcom.dk

Hverdage: Klokken 8-16 (fredage klokken 8-14)

### Aftal et gratis besøg og få hjælp

#### TANDLÆGE-DATAKONSULENT

Alle tandlæger kan få gratis hjælp til at komme i gang med anvendelsen af EDI-portalen, hvis de har den.

MedComs tandlæge-datakonsulent kommer gerne til jeres klinik og hjælper med bistand, tips og tricks til brugen.

Besøget af konsulenten er gratis.

Kontakt hende på telefon eller mail og aftal et besøg.

#### MEDCOMS TANDLÆGE-DATAKONSULENT

Heidi Skram Tlf.: 2499 0039 Mail: hes@medcom.dk

Aftal tid for besøg: Mandag-torsdag: 8-16 Fredag: 8-14

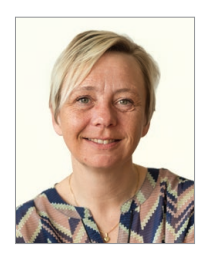

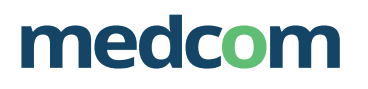

Forskerparken 10 5230 Odense M Telefon 6543 2030 www.medcom.dk Udgivet af MedCom Januar 2018 Oplag: 2.000 ISBN 9788791600487 MC-S250